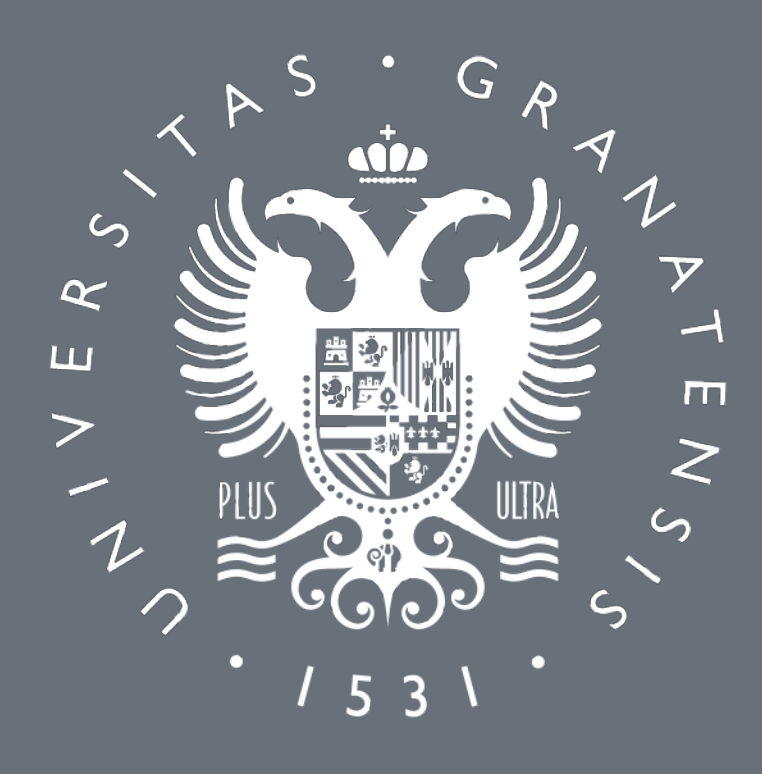

# UNIVERSIDAD DE GRANADA

Delegación de la Rectora para la Universidad Digital

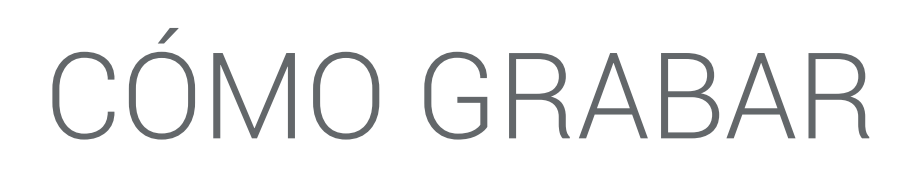

# CÓMO GRABAR EN VÍDEO UNA CLASE

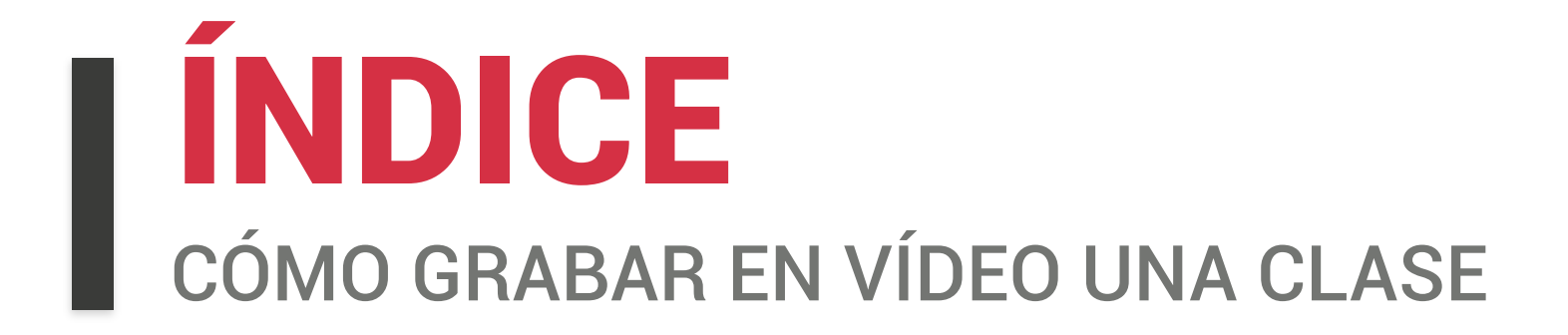

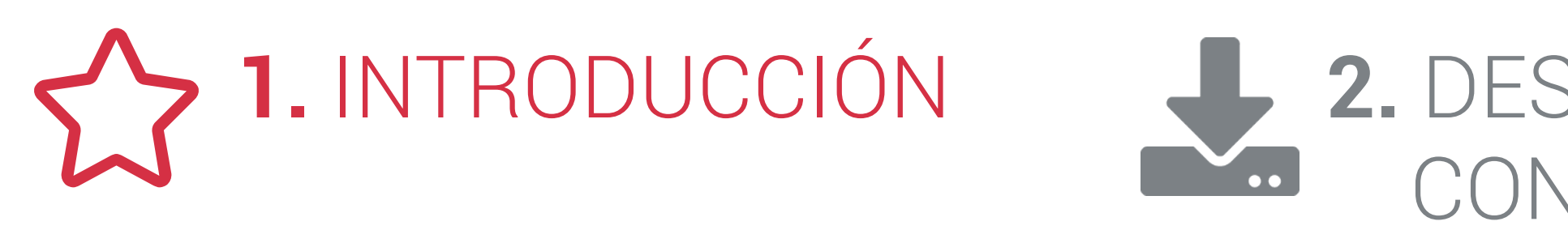

# 4. CÓMO GRABAR J. CÓMO GRABAR UNA CLASE CON UNA CLASE DIAPOSITIVAS Y AUDIO

# ☆ 5. CÓMO GRABAR UN VÍDEO CON DISTINTAS FUENTES

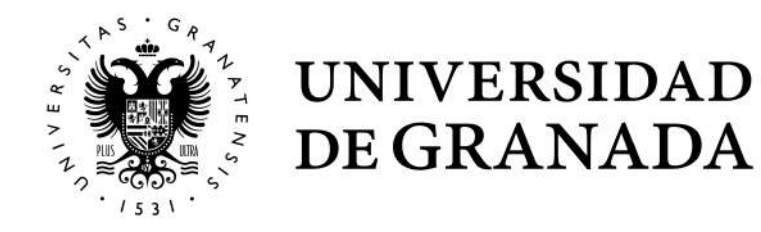

## 2. DESCARGAR Y CONFIGURAR OBS

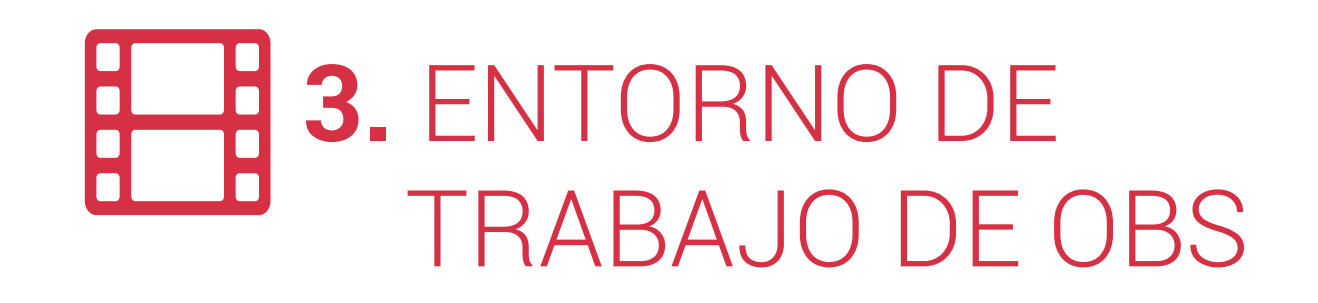

## **6.** CÓMO GRABAR UN VÍDEO CON DISTINTAS ESCENAS

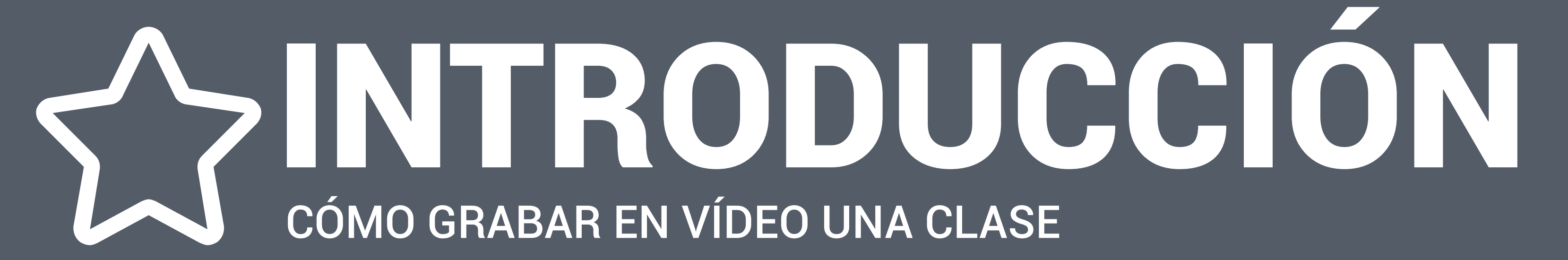

# INTRODUCCIÓN cómo grabar en vídeo una clase

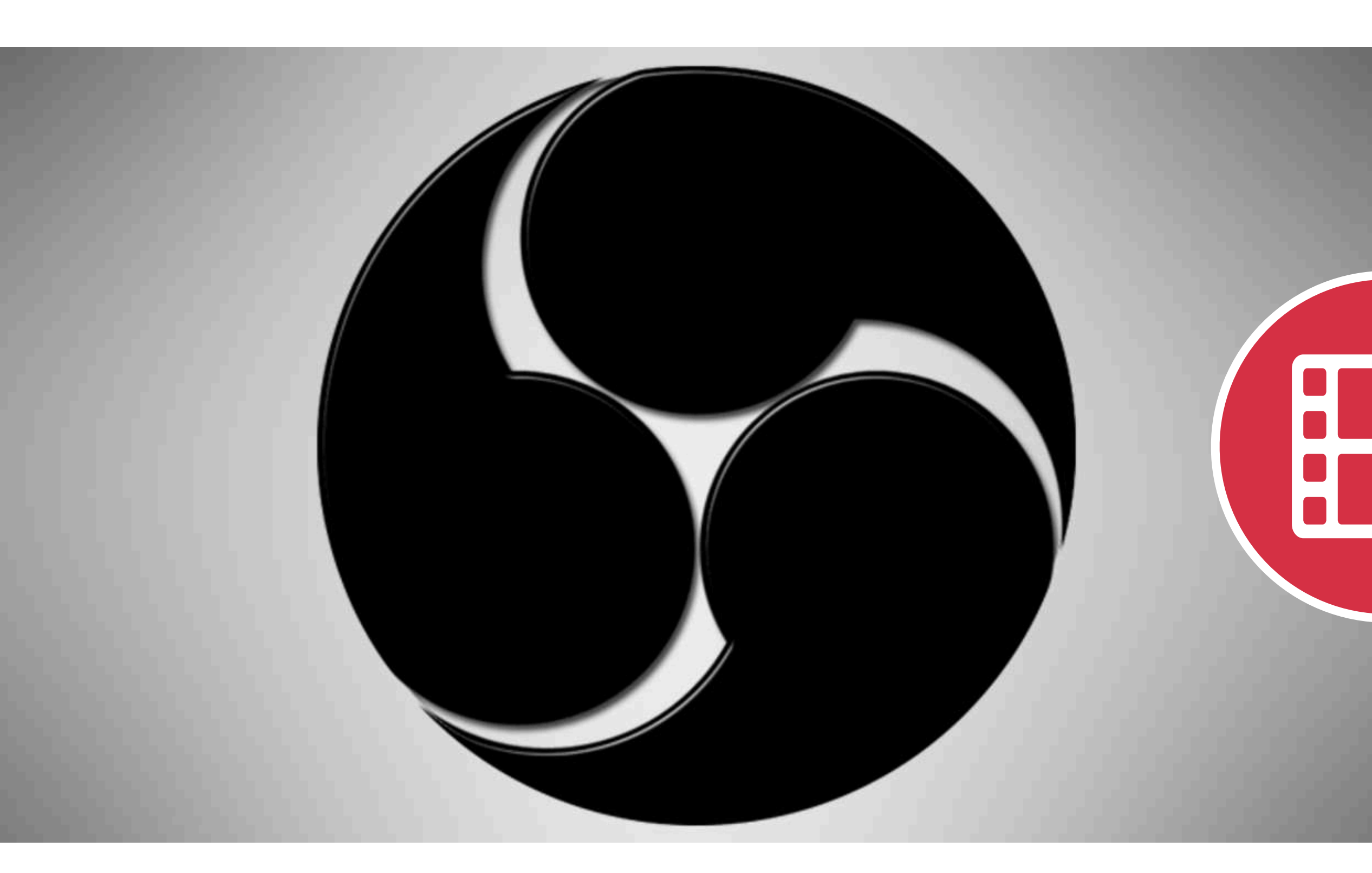

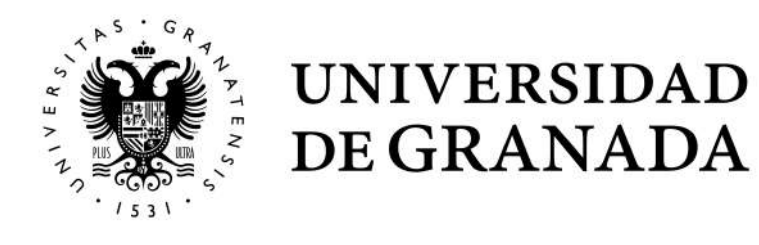

## OBS

Una de las opciones para impartir una clase a distancia consiste en la grabación en vídeo de la misma para después compartirla con el alumnado. Una vez grabada, el archivo de vídeo resultante se puede enviar a través de las diferentes vías que ofrece internet, como por ejemplo Drive.

Cada docente puede escoger la aplicación de grabación que le resulte más fácil y cómoda. De las diferentes aplicaciones existentes, sugerimos **OBS**.

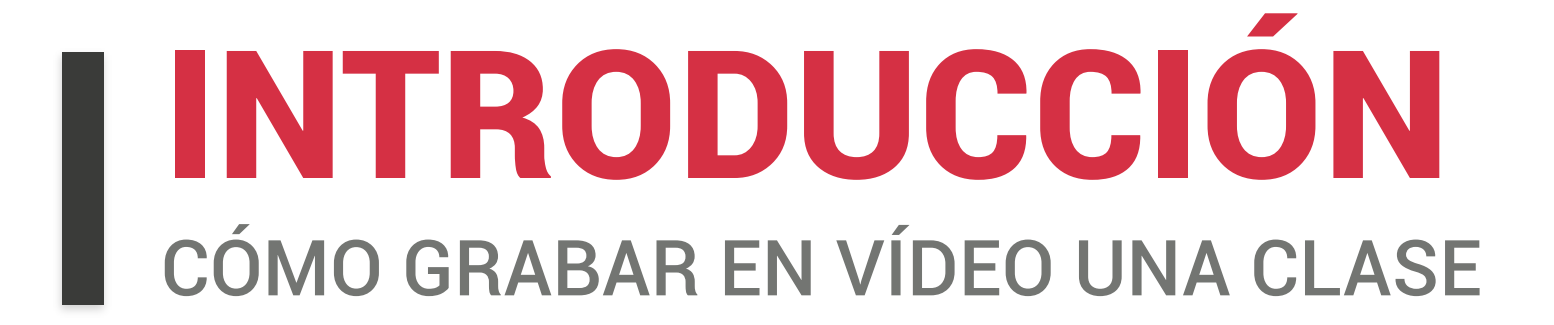

# ¿POR QUÉ SUGERIMOS OBS?

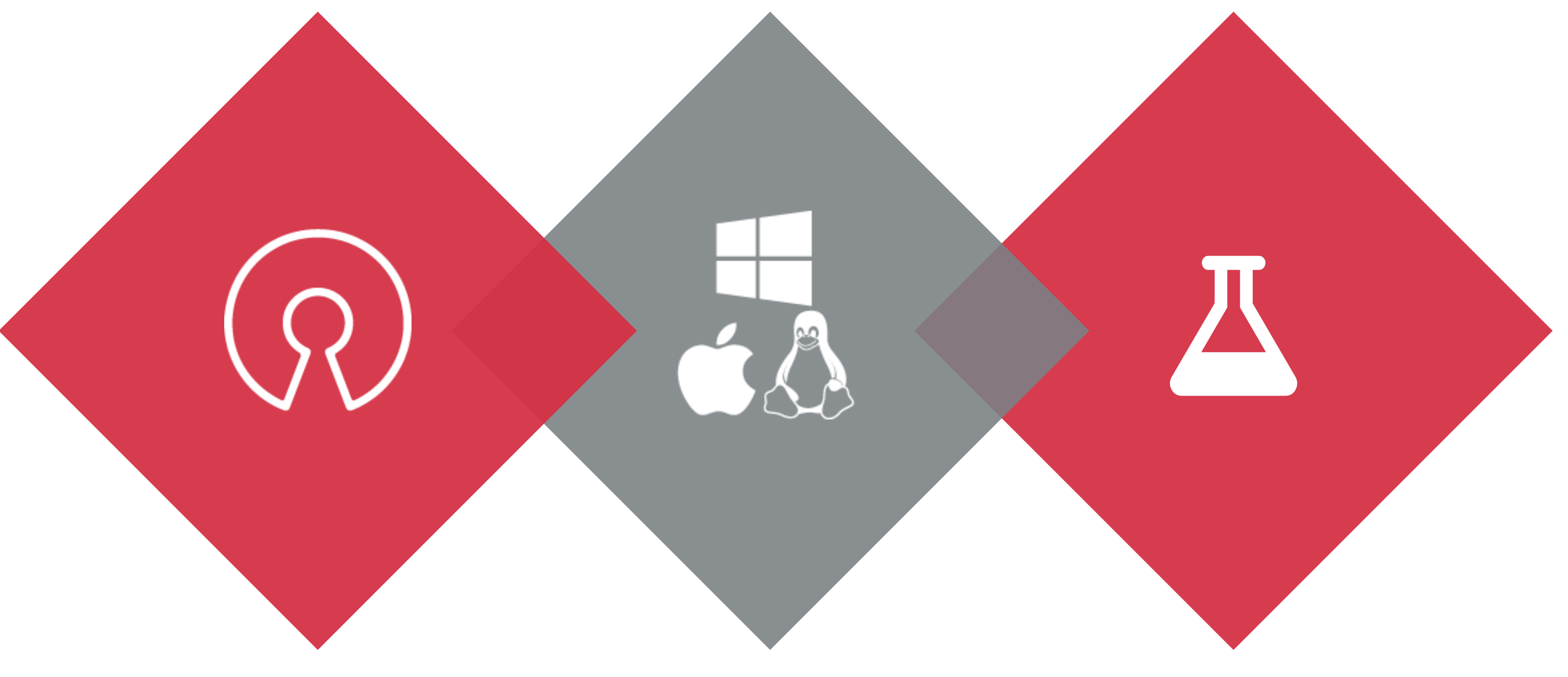

Es libre

Es una aplicación libre y de código abierto

Está disponible para los tres sistemas operativos (Windows, macOS y Linux).

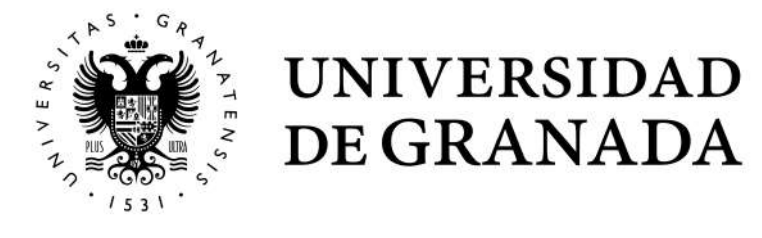

## Multiplataforma

## Versátil

Permite desde una grabación básica del profesor a la combinación de diferentes fuentes de imagen.

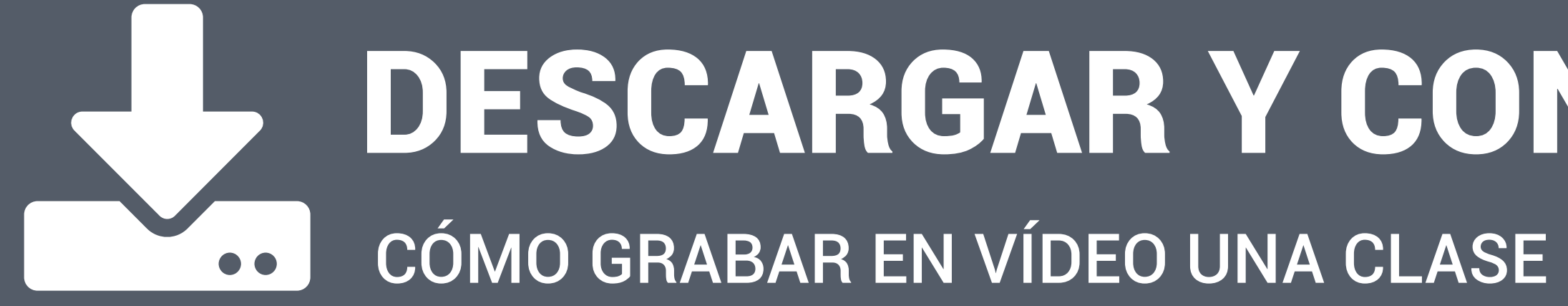

# DESCARGAR Y CONFIGURAR OBS

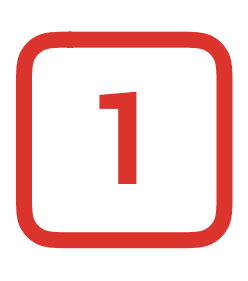

Seleccione el botón del sistema operativo con el que trabaje.

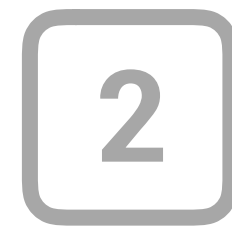

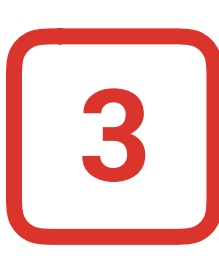

UNIVERSIDAD DE GRANADA

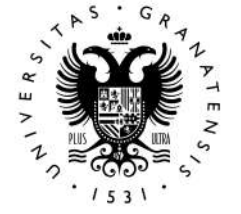

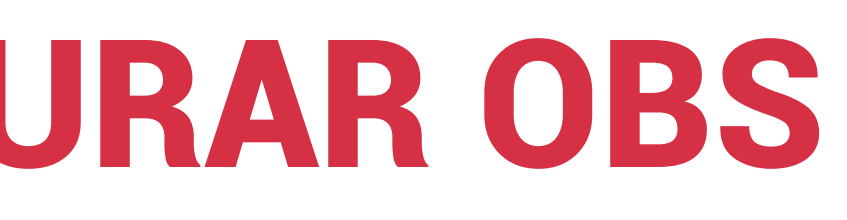

Entre en la web oficial https://obsproject.com

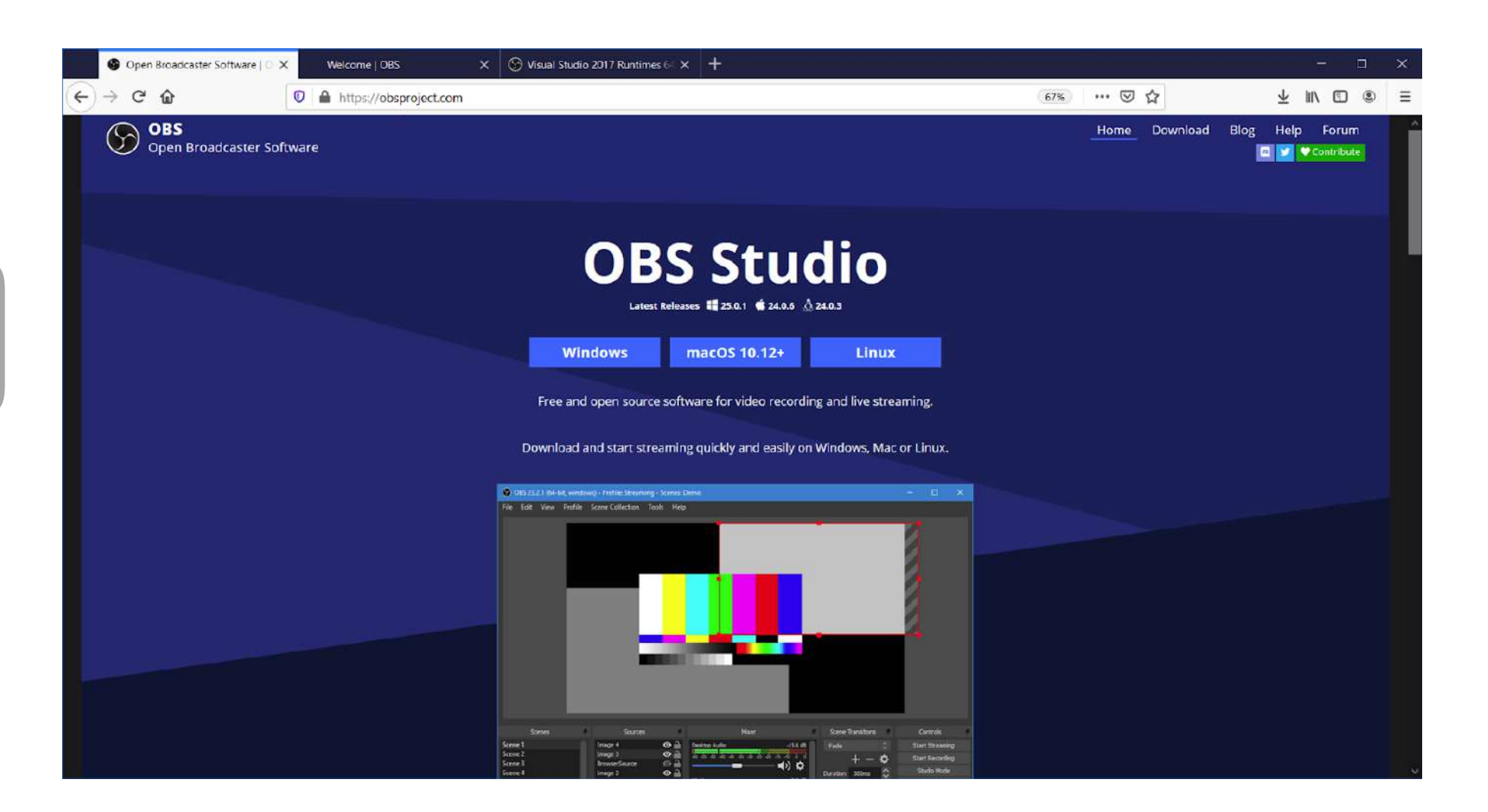

Descargue y ejecute el archivo de instalación de la aplicación.

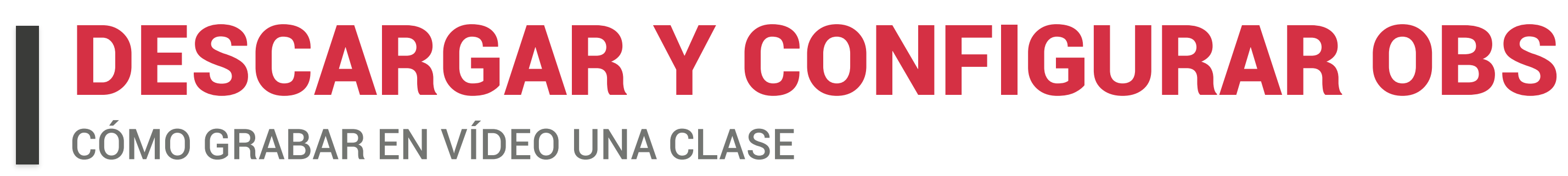

# **Ejecutar OBS**

Cuando abrimos por primera vez OBS, aparece la ventana Asistente de configuración automática.

Seleccionamos NO.

De esta manera, configuraremos manualmente solo los ajustes que vamos a necesitar.

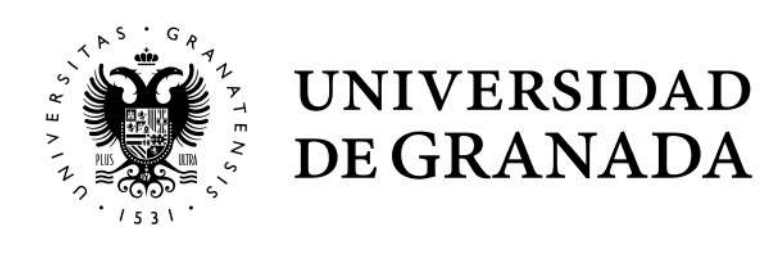

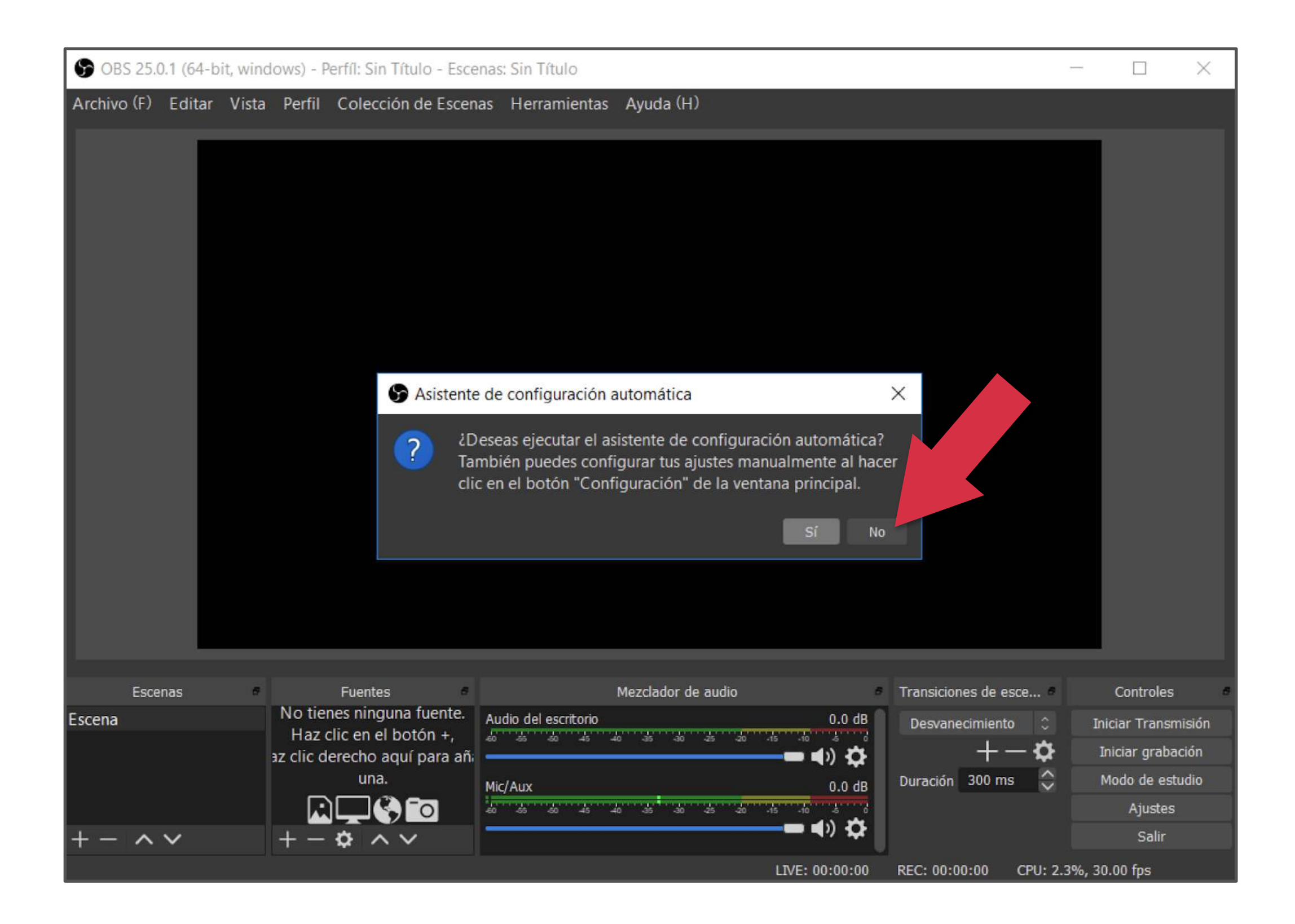

| Archivo (E) | <u>E</u> ditar | ∠ista ⊵erf | il Colección de Escenas           | Herramientas     | vyuda (Ħ)                             |                        |                    |
|-------------|----------------|------------|-----------------------------------|------------------|---------------------------------------|------------------------|--------------------|
|             |                |            |                                   |                  |                                       |                        |                    |
|             | Escenas        | 8          | Fuentes                           |                  | Mezclador de audio                    | Transiciones de escena | Contro             |
| Escena      |                |            | No tienes ningi<br>Haz clic en el | una fuente.      | MIC/Aux -0.5 dB                       | Desvanecimiento 0      | Iniciar Tra        |
|             |                |            | o haz clic derecho a              | iquí para añadir | · · · · · · · · · · · · · · · · · · · | +-•                    | Iniciar gr         |
|             |                |            | una.                              |                  |                                       | Duración 300 ms        | Modo de            |
|             |                |            |                                   | ) <sup>-</sup> O |                                       |                        | Ajus               |
| + - ^       | ~              |            | +-• ^~                            |                  |                                       |                        | Sa                 |
|             |                |            |                                   |                  |                                       | LIVE: 00:00:00         | REC: 00:00:00 CPU: |

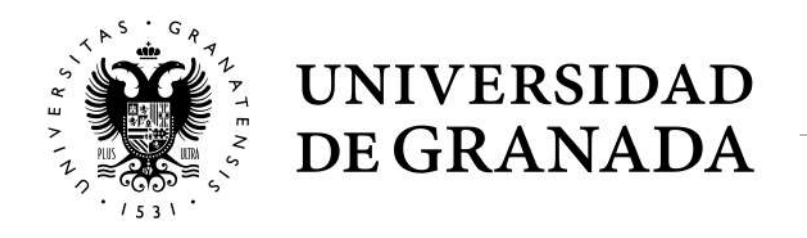

# ¿Cómo configurar OBS?

Para configurar OBS para todas las grabaciones, debe seguir los siguientes pasos:

Haga clic en el botón "Ajustes" que hay en el bloque CONTROLES.

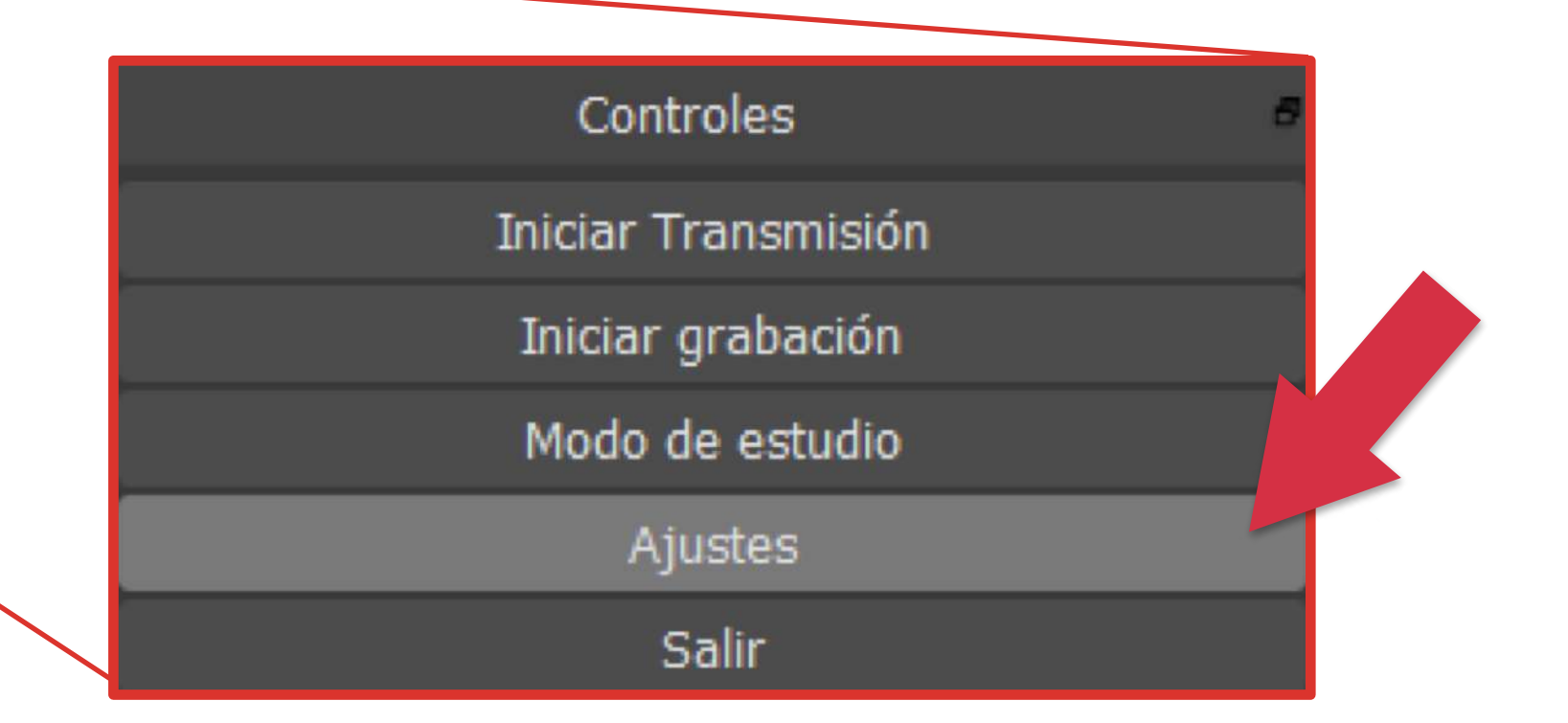

| S Ajustes     |                                |                                                   |                                         | × |  |
|---------------|--------------------------------|---------------------------------------------------|-----------------------------------------|---|--|
| General       | Modo de salida                 | Sencillo                                          | 0                                       | 1 |  |
| ((*)) Emisión | Emisión                        |                                                   |                                         |   |  |
| Calida        | Bitrate de vídeo               | 2500 Kbps                                         | ÷                                       |   |  |
|               | Codificador                    | Software (x264)                                   |                                         |   |  |
| 📢) Audio      | Bitrate de audio               | 160                                               |                                         |   |  |
| Vídeo         |                                | Habilitar la configuración de codificador avanzad | la                                      |   |  |
| 📖 Atajos      | Grabando                       |                                                   |                                         |   |  |
|               | Ruta de gra                    | bación d:\Users\mipc\Videos                       | Examinar                                |   |  |
| Avanzado      |                                | Generar el nombre del archivo sin espa            | cio                                     |   |  |
|               | Calidad de gra                 | bación Igual a la emisión                         |                                         |   |  |
|               | Formato de gra                 | ibación mkv                                       |                                         |   |  |
|               | Configuración personalizada de | Muxer                                             |                                         |   |  |
|               |                                | Activar la reproducción del búfer                 |                                         |   |  |
|               | Advertencia: Las grabacion     | es no se pueden pausar si la calidad de graba     | ción se establece en "Igual al stream". |   |  |
|               | Graband                        | 0                                                 |                                         |   |  |
|               |                                | Ruta de grabación d:\Use                          | rs\mipc\Videos                          |   |  |
|               |                                | Gene                                              | era 2 re del archivo sin espacio        |   |  |
|               |                                | Calidad de grabación Igual a                      |                                         |   |  |
|               |                                | Formato de grabación mp4                          |                                         |   |  |
|               | Configure                      | flv                                               |                                         |   |  |
|               | Conngui                        | ación personalizada de Muxer mov                  |                                         |   |  |
|               |                                | mkv                                               |                                         |   |  |
| 5 ° G 0       |                                |                                                   |                                         |   |  |
|               | NIVERSIDAI                     | )                                                 |                                         |   |  |
|               | EGRANADA                       | A                                                 |                                         |   |  |

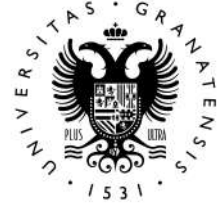

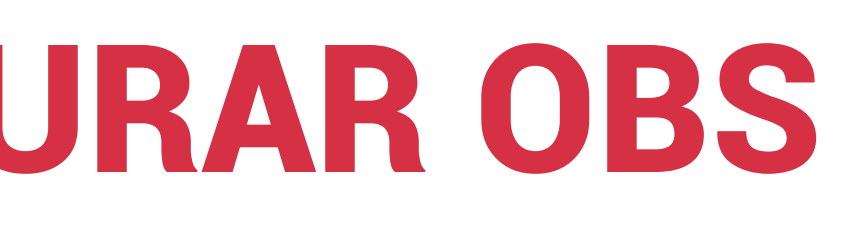

## Ventana AJUSTES

En esta nueva ventana, configuraremos solo dos apartados de la columna de la izquierda:

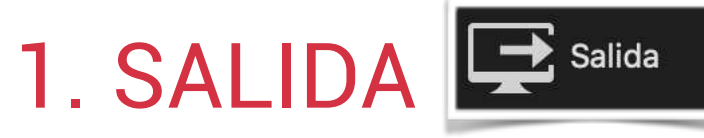

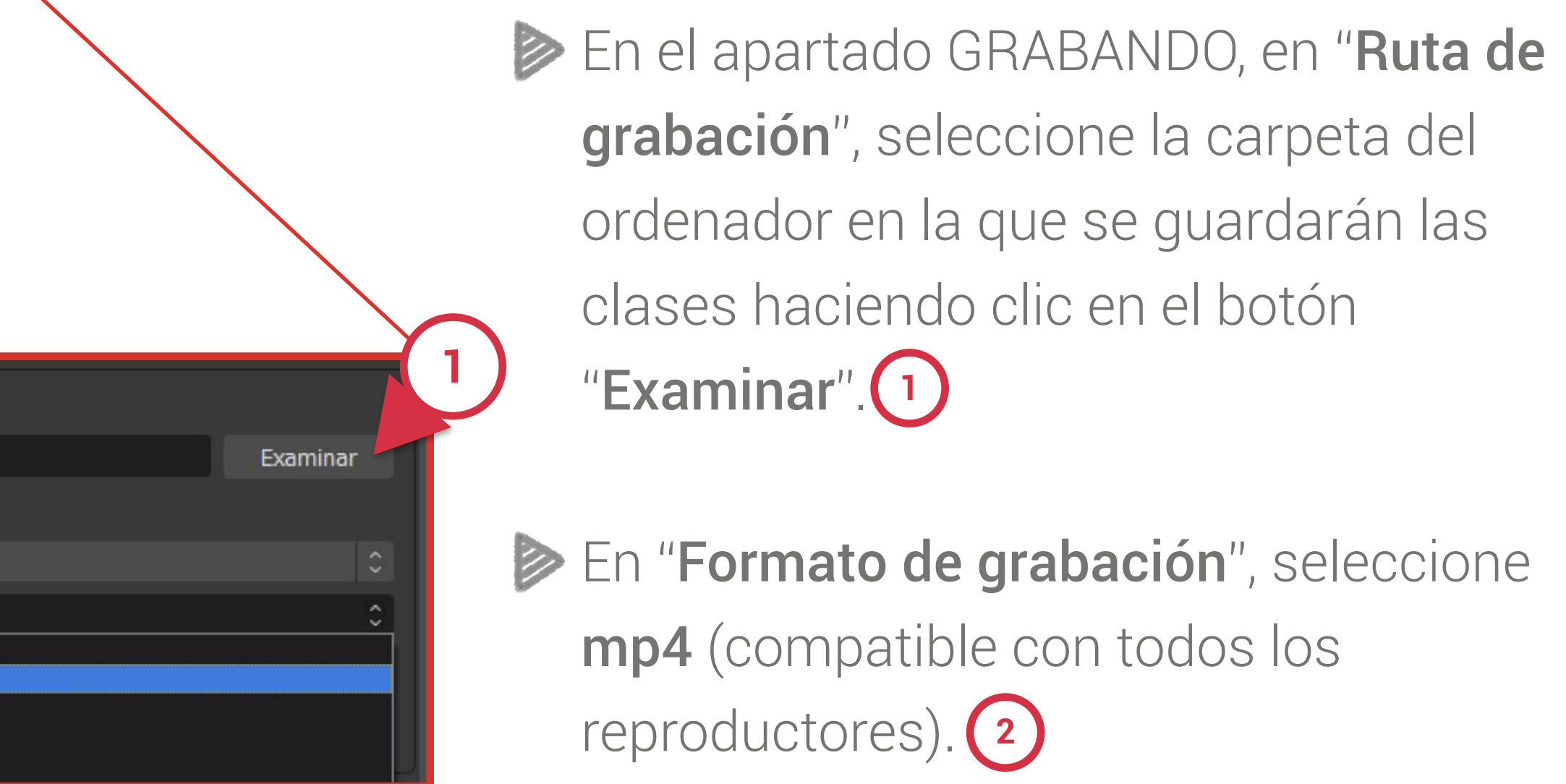

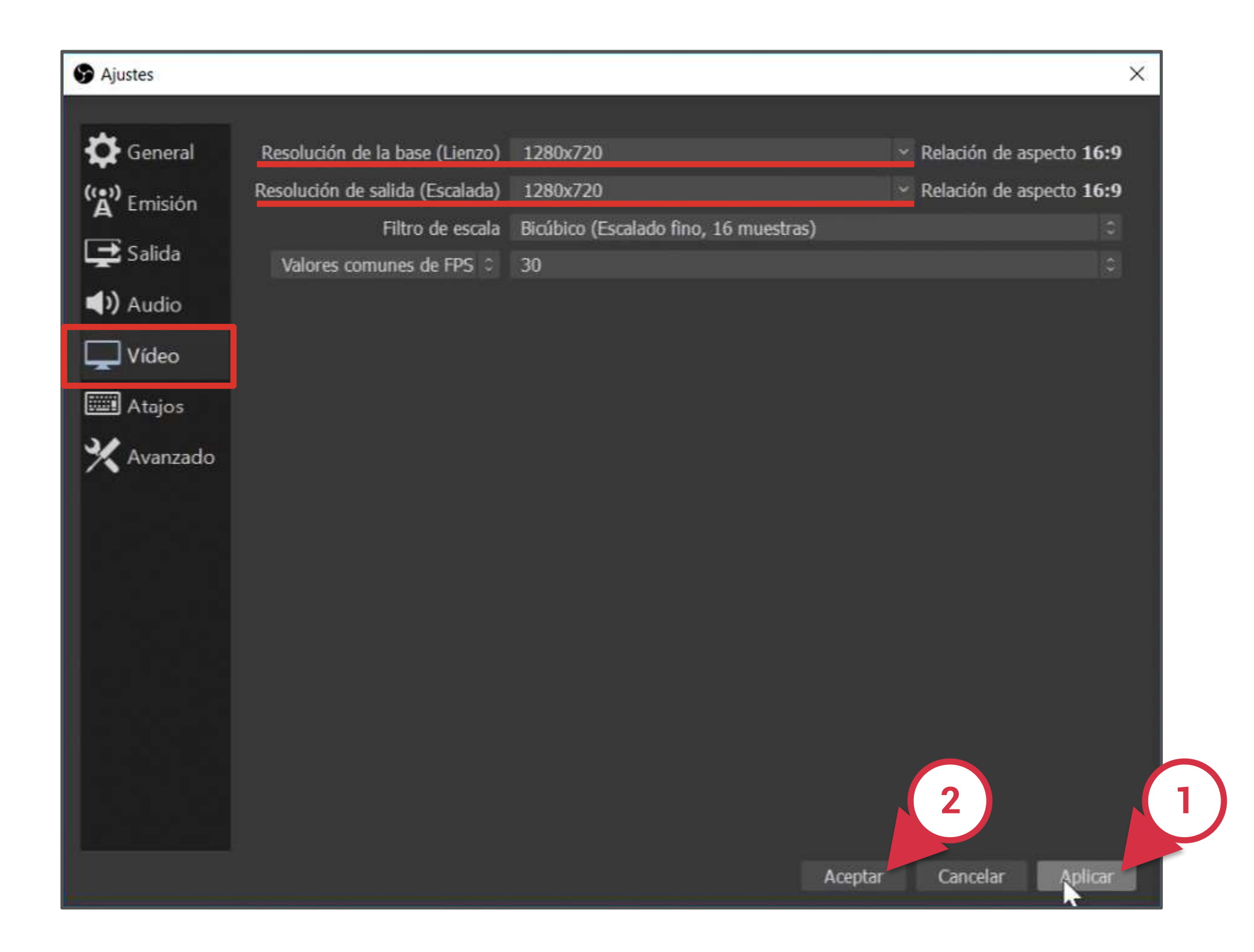

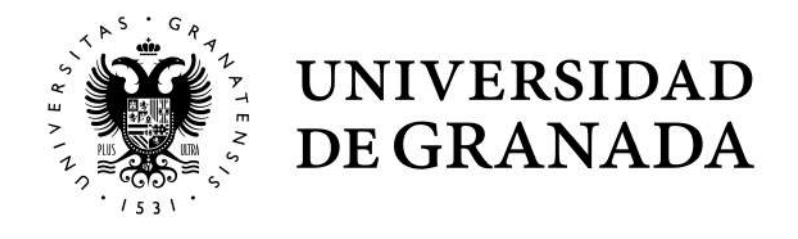

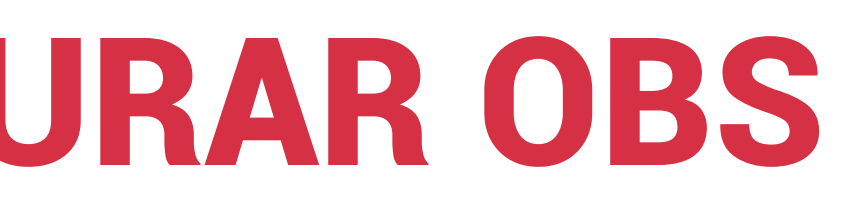

## Ventana AJUSTES

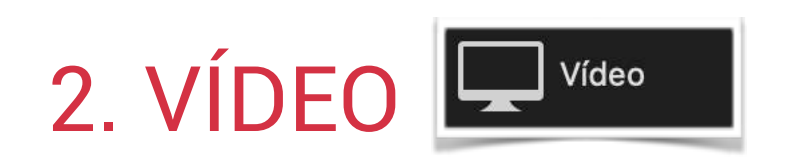

En "Resolución de la base", escoja 1280x720.

En "Resolución de salida", escoja 1280x720.

Guarde los cambios pulsando dos botones en este orden: Aplicar 1 y Aceptar\*. 2

> \* Atención: La disposición de estos botones puede variar dependiendo del sistema operativo que usemos.

# **ENTORNO DE TRABAJO DE OBS** cómo grabar en vídeo una clase

# **ENTORNO DE TRABAJO DE OBS** CÓMO GRABAR EN VÍDEO UNA CLASE

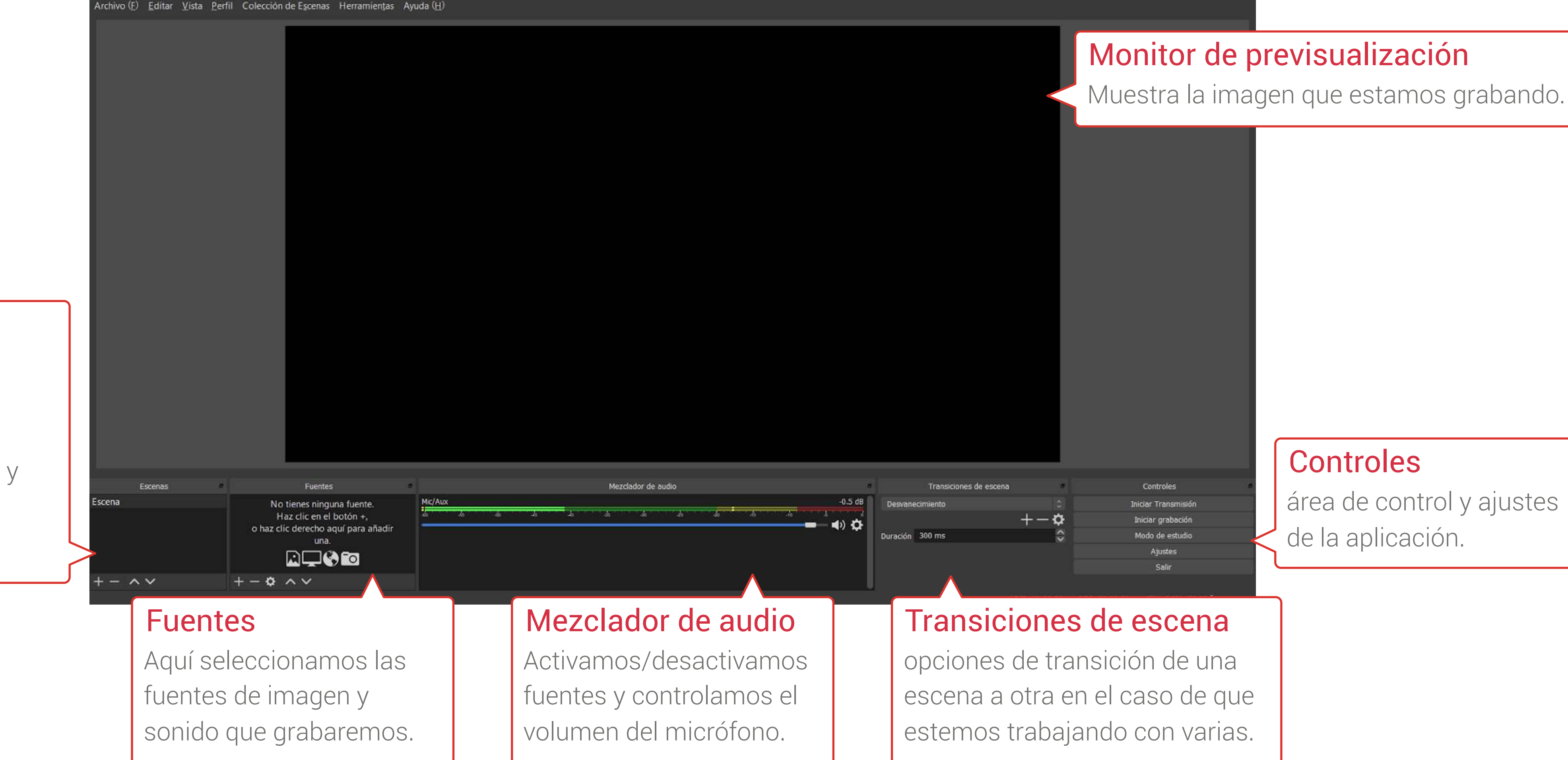

## Escenas

Cada escena es una combinación personalizada de elementos de imagen y sonido que vamos a grabar.

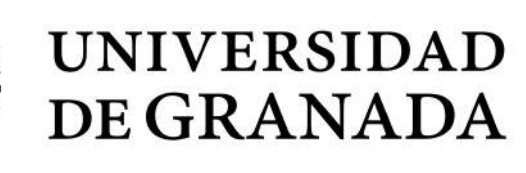

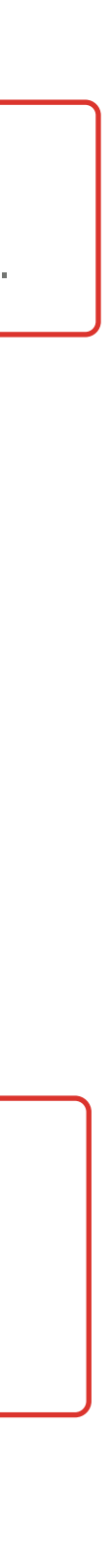

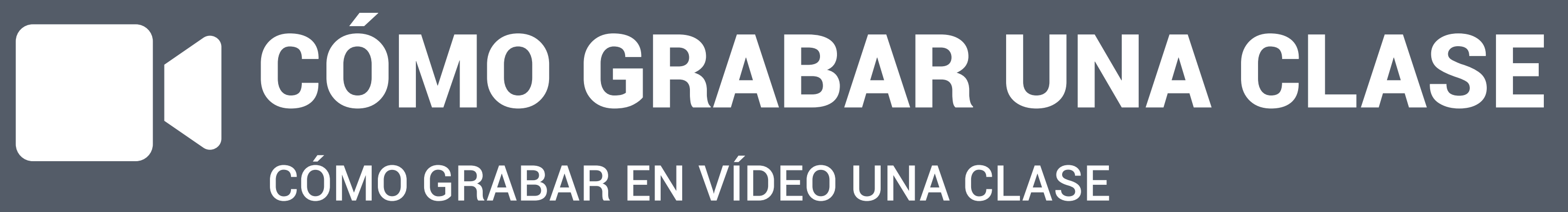

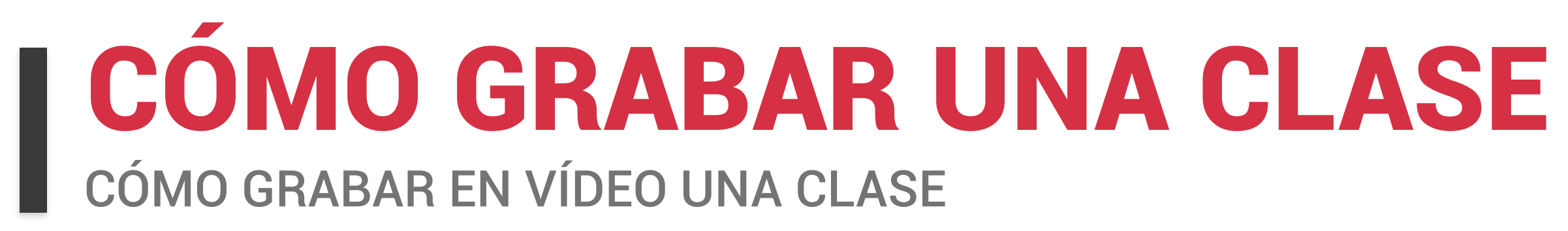

# Añadiendo un dispositivo de video

Para grabar la clase simplemente con la webcam como fuente de imagen, siga los siguientes pasos:

- Seleccione la escena (creada por defecto) en el panel **ESCENAS**. (1)
- Haga clic en el botón "+" del panel FUENTES.
- Seleccione "Dispositivo de captura de vídeo".

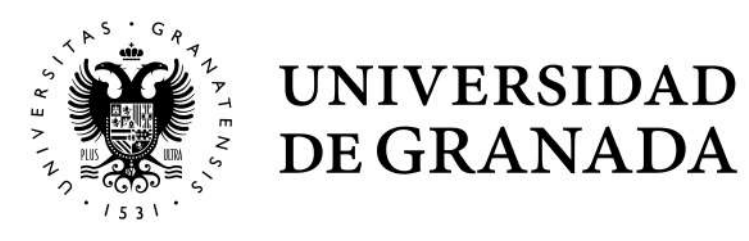

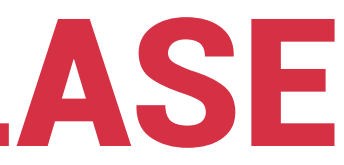

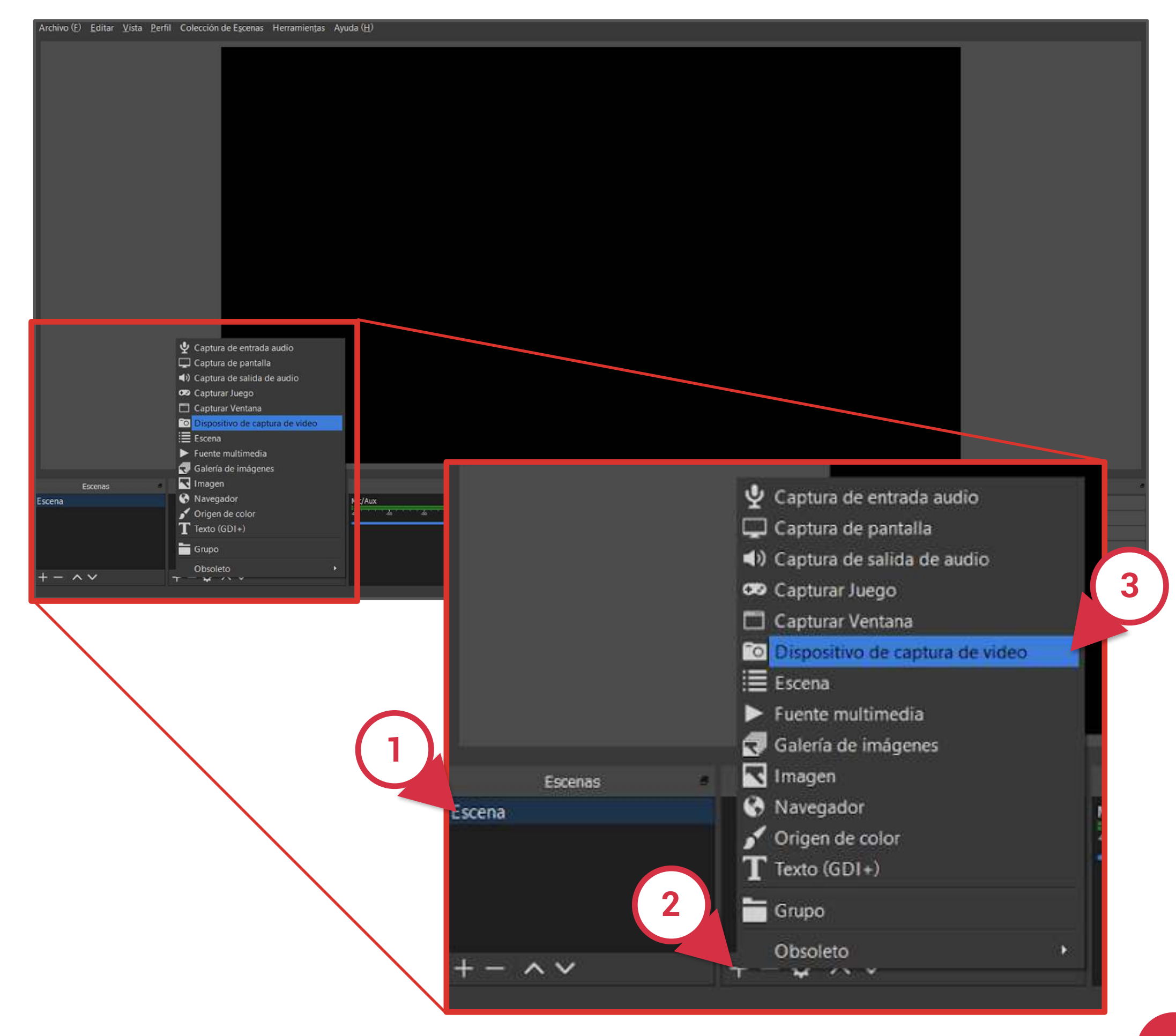

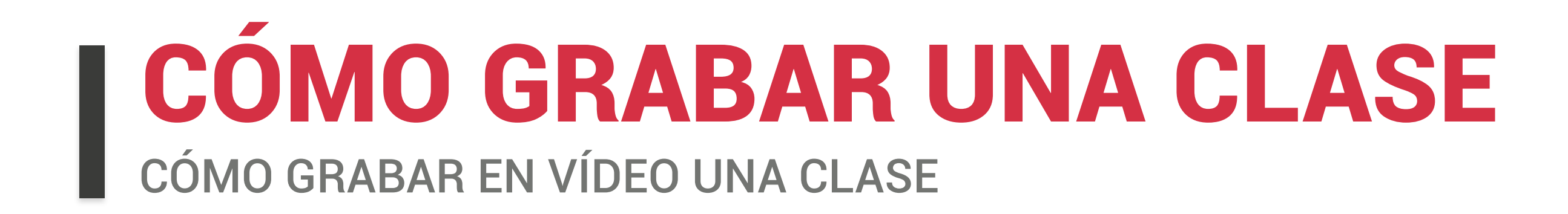

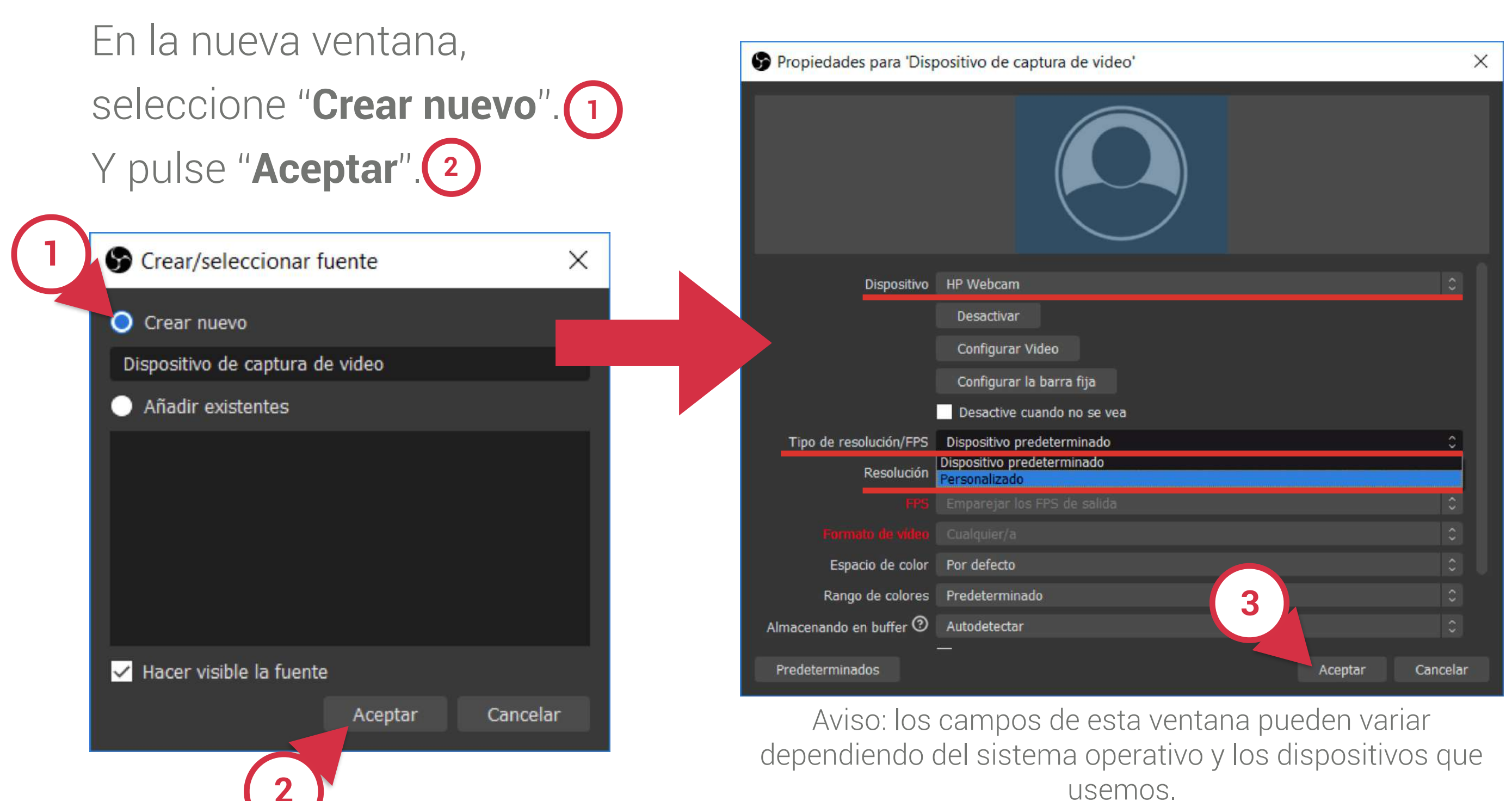

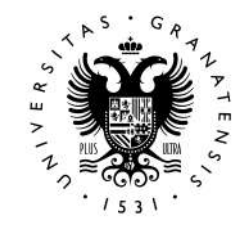

UNIVERSIDAD DE GRANADA

Aparecerá una ventana nueva en la cambiaremos algunos parámetros:

## **Dispositivo**

Seleccione la webcam conectada al ordenador.

## Tipo de resolución/FPS

Elija "Personalizado".

## **Resolución**

Seleccione "1280x720"\*.

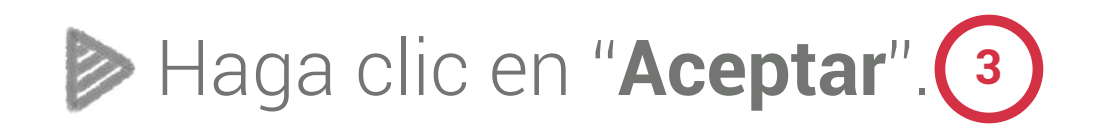

\* Recomendación: Si en el desplegable todas las opciones disponibles son inferiores, elija la más alta

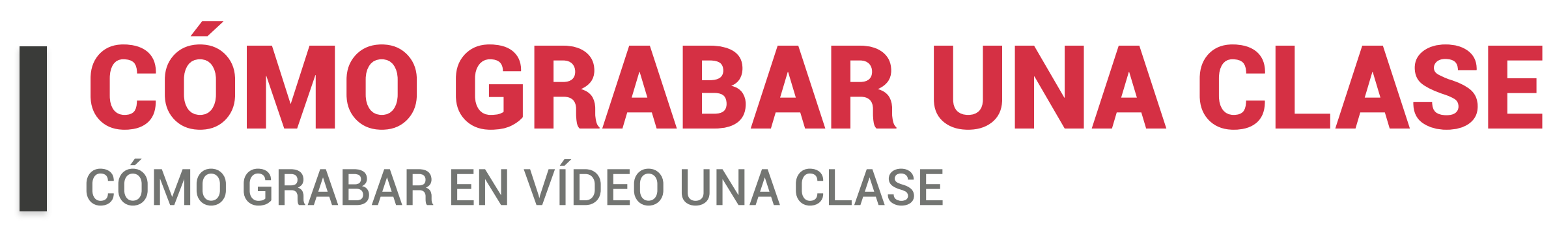

# Añadiendo un dispositivo de audio

Ahora debemos añadir la fuente de sonido, el micro de la webcam u otro micro externo con el que se grabará la voz:

Haga clic en el botón "+" del panel FUENTES.

Seleccione "Captura de entrada audio".

![](_page_16_Picture_5.jpeg)

![](_page_16_Picture_6.jpeg)

![](_page_16_Picture_7.jpeg)

![](_page_17_Picture_0.jpeg)

![](_page_17_Figure_1.jpeg)

![](_page_17_Picture_2.jpeg)

UNIVERSIDAD DE GRANADA

En la nueva ventana aparecerán las fuentes de sonido detectadas por el ordenador, elija aquella con la que desee hacer la grabación.

Pulse "Aceptar".

![](_page_18_Picture_0.jpeg)

# **Comprobando la configuración de la escena**

## **En el panel Fuentes** aparecen dos fuentes: una de vídeo y

una de audio.

|        | Escenas | 5 | Fuentes                         |     |            |
|--------|---------|---|---------------------------------|-----|------------|
| Escena |         |   | 🖞 Captura de entrada audio      | ⊙ 🔒 | Captura d  |
|        |         | 1 | Dispositivo de captura de video | ⊙   | -60        |
|        |         |   |                                 |     |            |
|        |         |   |                                 |     | Dispositiv |
|        |         |   |                                 |     | -          |
|        |         |   |                                 |     | Mic/Aux    |
|        |         |   |                                 |     | 40         |
| + -    | ~ ~     |   | +-\$ ^~                         |     |            |
|        |         |   |                                 |     |            |

# Para evitar interferencias deje activa solo la fuente "Captura de entrada de Audio"

Desactive el resto haciendo clic en el icono del altavoz, que cambiará a color rojo. (1)

## Controle el nivel de entrada de sonido con la palanca deslizable.

Pruebe a hablar para encontrar el nivel correcto, dentro de la franja amarilla.

![](_page_18_Picture_9.jpeg)

## En el panel Mezclador de audio

pueden aparecen varias fuentes: La que hemos configurado en el paso anterior, la asociada al micro de la webcam y la que activa por defecto OBS.

![](_page_18_Picture_13.jpeg)

![](_page_19_Picture_0.jpeg)

# Iniciar la grabación

Una vez está todo preparado, podemos grabar la clase. Para ello, pulse el botón **"Iniciar grabación"** del panel CONTROLES.

![](_page_19_Picture_3.jpeg)

Comprobará que está grabando porque:

- El botón ha cambiado a "Detener grabación".
- Los dígitos que aparecen junto a REC van mostrando el tiempo de grabación.

![](_page_19_Picture_7.jpeg)

## **Detener la grabación**

Pulse "**Detener grabación**" cuando haya terminado la clase.

![](_page_19_Picture_10.jpeg)

El archivo de vídeo quedará guardado en la carpeta que seleccionó como destino cuando configuró los ajustes OBS.

![](_page_20_Picture_0.jpeg)

# CÓMO GRABAR UNA CLASE CON DIAPOSITIVAS Y AUDIO

![](_page_21_Picture_0.jpeg)

Si prefiere enviar a los estudiantes una presentación PDF comentada, tiene la opción de grabar las distintas diapositivas con su voz. Para ello, siga los siguientes pasos:

- Abra la aplicación OBS y ajuste el tamaño de su interfaz de manera que ocupe aproximadamente la mitad de la pantalla del ordenador.
- **Abra el archivo de diapositivas**. Sugerimos utilizar una presentación en formato PDF.
- Seleccione en el menú "Ver" de la aplicación del PDF el "Modo lectura" (si utiliza Acrobat Reader).

![](_page_21_Picture_5.jpeg)

UNIVERSIDAD

**DE GRANADA** 

# CÓMO GRABAR UNA CLASE CON DIAPOSITIVAS Y AUDIO

![](_page_21_Picture_7.jpeg)

![](_page_22_Picture_0.jpeg)

# **Configurando OBS para captura de ventana**

Ahora debe ajustar OBS para que se grabe la presentación o PDF:

- Seleccione la escena (creada por defecto) en el panel **ESCENAS**.
- ➢ Haga clic en el botón "+" del panel FUENTES.
  2
- Seleccione "Capturar ventana". (3)

![](_page_22_Picture_6.jpeg)

![](_page_22_Picture_10.jpeg)

![](_page_23_Picture_0.jpeg)

![](_page_23_Figure_1.jpeg)

![](_page_23_Picture_2.jpeg)

UNIVERSIDAD DE GRANADA

# CÓMO GRABAR UNA CLASE CON DIAPOSITIVAS Y AUDIO

En la nueva ventana, en la opción "Ventana", elija la aplicación y archivo que desea grabar.

Pulse "Aceptar".

![](_page_24_Picture_0.jpeg)

Ya se puede ver el PDF en la ventana de previsualización de OBS.

Debe ajustar su tamaño a dicha pantalla arrastrando los bordes del marco rojo.

![](_page_24_Picture_3.jpeg)

![](_page_24_Picture_5.jpeg)

![](_page_25_Picture_0.jpeg)

# Añadiendo un dispositivo de audio

Ahora debemos añadir la fuente de sonido, el micro de la webcam u otro micro externo con el que se grabará la voz:

Haga clic en el botón "+" del panel FUENTES.

Seleccione "Captura de entrada audio".

![](_page_25_Picture_5.jpeg)

![](_page_25_Picture_7.jpeg)

![](_page_26_Picture_0.jpeg)

![](_page_26_Figure_1.jpeg)

![](_page_26_Picture_2.jpeg)

UNIVERSIDAD

**DE GRANADA** 

# CÓMO GRABAR UNA CLASE CON DIAPOSITIVAS Y AUDIO

En la nueva ventana aparecerán las fuentes de sonido detectadas por el ordenador, elija aquella con la que desee hacer la grabación.

Pulse "Aceptar".

![](_page_27_Picture_0.jpeg)

# **Comprobando la configuración de la escena**

![](_page_27_Picture_2.jpeg)

## Para evitar interferencias deje activa solo la fuente "Captura de entrada de Audio"

Desactive "Mix/Aux" haciendo clic en el icono del altavoz, que cambiará a color rojo (1)

## **Controle el nivel de entrada de sonido con la palanca deslizable.**

Pruebe a hablar para encontrar el nivel correcto, dentro de la franja amarilla.

![](_page_27_Picture_7.jpeg)

# CÓMO GRABAR UNA CLASE CON DIAPOSITIVAS Y AUDIO

![](_page_28_Picture_0.jpeg)

# **Iniciar la grabación**

Una vez está todo preparado, podemos grabar la clase. Para ello, pulse el botón "Iniciar grabación" del panel CONTROLES.

Comprobará que está grabando porque:

- El botón ha cambiado a "Detener grabación".
- Los dígitos que aparecen junto a REC van mostrando el tiempo de grabación.

![](_page_28_Picture_6.jpeg)

![](_page_28_Figure_8.jpeg)

![](_page_29_Picture_0.jpeg)

Una vez iniciada la grabación, podrá ir pasando las diapositivas desde el PDF que está abierto junto a la ventana de OBS.

![](_page_29_Picture_2.jpeg)

# CÓMO GRABAR UNA CLASE CON DIAPOSITIVAS Y AUDIO

![](_page_29_Picture_4.jpeg)

![](_page_30_Picture_0.jpeg)

# **Detener la grabación**

Pulse "Detener grabación" cuando haya terminado la clase.

El archivo de vídeo quedará guardado en la carpeta que seleccionó como destino cuando configuró los ajustes OBS.

![](_page_30_Picture_4.jpeg)

| C                 | ontroles a            |  |  |
|-------------------|-----------------------|--|--|
| Inicia            | r Transmisión         |  |  |
| Detener grabación |                       |  |  |
| Mod               | lo de estudio         |  |  |
|                   | Ajustes               |  |  |
|                   | Salir                 |  |  |
|                   |                       |  |  |
| REC: 00:00:12 0   | CPU: 20.8%, 30.00 fps |  |  |

Vamos a crear video en el que, sobre una presentación de diapositivas incrustaremos una ventana con la cámara web del profesor y una imagen, como un logo o una marca de agua. Para ello disponemos de dos archivos:

Una presentación en formato powerpoint.

Un archivo de imagen en formato png. Que se utilizará como imagen corporativa o representativa de lo que se va a tratar.

![](_page_32_Picture_4.jpeg)

![](_page_32_Picture_5.jpeg)

# Añadiendo un powerpoint

En primer lugar abriré la presentación en powerpoint y debo hacer un ajuste **importante**:

- Menú "presentación con diapositivas", opción
  "Configuración de la presentación con diapositivas".
- Elijo, como tipo de presentación la opción "Examinada de forma individual (ventana)".
- Lanzamos la presentación desde el principio, pulsando
   F5 o el botón de "Lanzar presentación desde el principio".

![](_page_33_Picture_6.jpeg)

![](_page_33_Figure_8.jpeg)

![](_page_34_Picture_0.jpeg)

# Añadiendo un powerpoint

- Vamos al panel "Fuentes" y hacemos click en el botón **"+"**. (1)
- Seleccionamos "Capturar ventana". (2)

![](_page_34_Picture_4.jpeg)

![](_page_34_Figure_6.jpeg)

# Añadiendo un powerpoint

- Al aceptar nos aparece esta nueva ventana, seleccionamos "Crear nuevo" y Aceptamos.
- En el despleglable "Ventana", dentro del cuadro que aparece, elegimos la ventana que contiene nuestro powerpoint. Aceptamos.

![](_page_35_Picture_4.jpeg)

![](_page_35_Figure_5.jpeg)

![](_page_36_Picture_0.jpeg)

# Añadiendo un powerpoint

Para terminar escalaremos para ajustar el marco de la captura al monitor de referencia. Del punto 1 al 2.

![](_page_36_Picture_3.jpeg)

![](_page_36_Picture_5.jpeg)

# Añadiendo una cámara web

Ya hemos añadido como fuente nuestra presentación de powerpoint. Ahora vamos a añadir otra fuente: nuestra **Cámara web**.

- Vamos al panel "Fuentes" y hacemos click en el botón "+".
- Seleccionamos "Dispositivo de captura de vídeo".

![](_page_37_Picture_5.jpeg)

![](_page_37_Figure_7.jpeg)

![](_page_38_Picture_0.jpeg)

# Añadiendo una cámara web

1 Aceptamos "Crear nuevo".

![](_page_38_Picture_3.jpeg)

2 Aparecerá una nueva ventana que reconocerá nuestra webcam. En el desplegable "Tipo de resolución" marcaremos "Personalizado".

![](_page_38_Picture_5.jpeg)

![](_page_38_Picture_6.jpeg)

## 3 Elegimos **"resolución 1280x720"**. De esta manera, la webcam se

ajusta al monitor de referencia.

![](_page_38_Picture_10.jpeg)

# Añadiendo una cámara web

**Aceptamos** y **redimensionamos** la webcam para que aparezca superpuesta sobre la diapositiva, arrastrando con el ratón desde la esquina, para que ocupe una pequeña parte del monitor de referencia.

![](_page_39_Picture_3.jpeg)

![](_page_39_Picture_4.jpeg)

![](_page_39_Picture_5.jpeg)

# Añadiendo el audio

No olvidemos que hay que añadir el **audio** de la **cámara web** si es el que vamos a utilizar, Para ello:

- En el panel "Fuentes" añadimos "captura de entrada de audio". Aceptamos. (1)
- "Crear nuevo", elegimos el micrófono de la webcam. Silenciamos, en el panel "mezclador de audio", todas las fuentes de audio y dejamos activa solamente la de la webcam. (2)

![](_page_40_Picture_5.jpeg)

![](_page_40_Picture_8.jpeg)

# Añadiendo una imagen

Por último, vamos añadir un logo o una imagen a la grabación. Para ello, repetimos el mismo proceso anterior.

**1** Fuentes añadimos **"Imagen"**.

Fuentes Captura de entrada audio 👁 🔒 Aud 🖸 Dispositivo de captura de video 🛛 👁 🔒 🍬 ⊙ 🔒 Capturar Ventana 🖞 Captura de entrada audio Captura de pantalla Captura de salida de audio 😎 Capturar Juego 🛅 Capturar Ventana O Dispositivo de captura de video Escena Fuente multimedia Relería de imágenes Navegador 🖌 Origen de color T Texto (GDI+) Grupo Obsoleto

UNIVERSIDAD

**DE GRANADA** 

![](_page_41_Picture_5.jpeg)

![](_page_41_Picture_6.jpeg)

 $\times$ 

Buscamos en nuestro ordenador el archivo que (3) queremos incrustar. Archivo de imagen Propiedades para 'Imagen ↑ 🔲 > Este equipo > Escritorio ♥ U P Buscar en Escritorio E · 🔳 🤇 Nueva carpeta

![](_page_41_Picture_9.jpeg)

# Añadiendo una imagen y grabando

- Una vez que se ha añadido a nuestro monitor de referencia, lo podemos mover y escalar.
- Ya podemos realizar una grabación pulsando
   "Iniciar grabación" en el panel de controles y en el mismo panel detenerla al terminar.

![](_page_42_Picture_4.jpeg)

![](_page_42_Figure_5.jpeg)

![](_page_43_Picture_0.jpeg)

Ahora vamos a aprender a trabajar con varias **escenas** y esto nos permite crear varias composiciones dando a cada uno de los elementos que hemos incorporado la importancia que tiene en cada momento.

 Para ello vamos a duplicar nuestra primera escena. con el botón derecho, seleccionamos
 "Duplicar". Tendremos una copia exacta de la primera escena sobre la que haremos algunos cambios.

![](_page_44_Picture_3.jpeg)

![](_page_44_Picture_4.jpeg)

![](_page_45_Picture_0.jpeg)

![](_page_45_Picture_1.jpeg)

![](_page_45_Picture_2.jpeg)

![](_page_45_Picture_4.jpeg)

La ventana de la presentación de powerpoint tapa a la cámara.

![](_page_46_Picture_2.jpeg)

Escalamos la ventana de la presentación y la situamos según nos convenga.

![](_page_46_Picture_4.jpeg)

![](_page_46_Picture_5.jpeg)

Escalamos nuestra cámara web ocupando todo el espacio de nuestra escena.

![](_page_46_Picture_7.jpeg)

![](_page_47_Picture_0.jpeg)

De esta manera, en esta escena hemos **invertido** las ventanas que teníamos en la primera escena.

![](_page_47_Picture_2.jpeg)

Podremos alternar las Escenas dependiendo del formato que nos resulte más adecuado en cada momento.

![](_page_47_Picture_4.jpeg)

![](_page_47_Picture_6.jpeg)

# **RECOMENDACIÓN PARA EDITAR VÍDEO** CÓMO GRABAR EN VÍDEO UNA CLASE

Sólo nos queda poder editar nuestros vídeos, os recomendamos **OpenShot**, es un editor de video de código abierto para **Linux, Mac y Windows**. En breve pondremos disponible una guía.

![](_page_48_Picture_2.jpeg)